## Verkaufspreisliste | Stammdaten

Die Pflege der Verkaufspreise ist grundsätzlich für jeden Artikel möglich. Lediglich das Anlegen und Einfügen weiterer Artikel in die Preisliste erfolgt in dieser Maske.

### () Wichtig

Ist ein Verkaufspreis einmal angelegt und gespeichert, so kann er nicht mehr verändert werden. Um beispielsweise Tippfehler zu korrigieren, muss der entsprechende Listeneintrag komplett gelöscht und neu angelegt werden. Dadurch wird die Verkaufspreishistorie eines Artikels vollständig erhalten.

Die Filialkettenoption hebt die Regel auf 'In den Stammdaten sind Verkaufspreise nach dem Speichern änderbar' (siehe auch Artikel | Filialverwaltung).

| MPAREX - 01 Stuttgart                                     |                                                                                            |                |                           |                                       |                           |                       | -             |             | × |
|-----------------------------------------------------------|--------------------------------------------------------------------------------------------|----------------|---------------------------|---------------------------------------|---------------------------|-----------------------|---------------|-------------|---|
| Stammdaten<br>Verkaufspreislisten: Standard<br>Preisliste | Generation     Suche     P →       Verkaufspreisliste     Zuordnung     Verkaufspreisliste | Speichem Anley | en Auswahl<br>m Preise ka | Voriges Nächstes<br>Ikulieren Positio | Kopieren Löschen Neu lade | •••<br>Mebr           | administrator | Fernwartung | н |
| Rabatte                                                   | Verkaufspreisliste                                                                         |                |                           |                                       |                           |                       |               |             |   |
| 省 Reklamationsvorlagen                                    | Name: Standard Preisliste                                                                  | V              | Bruttopreis ve            | rwenden                               |                           |                       |               |             |   |
| 20 Selektionsvorlagen                                     | Verkaufspreise suchen                                                                      |                |                           |                                       |                           |                       |               |             |   |
| 0                                                         | Name:                                                                                      | G              | ültig ab: 01              | 07.2023                               | Typ:                      | •                     | Su            | then        |   |
| Serviceventragsvorlagen                                   | Hersteller:                                                                                | PG             | ültig bis:                | ŧ                                     | Suchlimit                 | 1.000                 | Felder w      | orbelegen   |   |
| Sortimente                                                |                                                                                            |                |                           |                                       |                           |                       |               |             |   |
| Standardoarantien                                         | Artikel                                                                                    | Her            | Verkaufsprei<br>steller   | se (1000)<br>Bruttonreis              | Nettopreis                | Startdatum            | Art           | ikel        | * |
| 404                                                       | Zelss - 0756 - 645 - 53/17                                                                 | FMG            | otonor                    | 179,0                                 | 150,42                    | 08.01.2008            | = Кор         | ieren       |   |
| 3ੴ Statistikvorlagen                                      | Zeiss - 0756 - 456 - 54/19<br>Zeiss - 0756 - 567 - 55/18                                   | FMG            |                           | 179,0                                 | 00 150,42<br>10 150.42    | 08.01.2008            | 😑 Lõs         | chen        |   |
| C Textbausteine                                           | Zeiss - 0756 - 567 - 56/20                                                                 | FMG            |                           | 179,0                                 | 150,42                    | 08.01.2008            |               |             |   |
| 6 Victoria de Carlos                                      | Zeiss - 0756 - 345 - 52/14<br>LIK - 10245 - 00440                                          | FMG<br>W+K     |                           | 179,0                                 | 00 150,42<br>00 108,40    | 08.01.2008            |               |             |   |
| werkaurspreisiisten                                       | LIK - 10245 - 00960                                                                        | W+K            |                           | 129,0                                 | 00 108,40                 | 10.01.2019            |               |             |   |
| S Vertragspreislisten                                     | LIK - 10245 - 00349<br>LIK - 10245 - 00400                                                 | W+K<br>W+K     |                           | 129,0                                 | 00 108,40                 | 10.01.2019            |               |             |   |
| Ø Vorgangsvorlagen                                        | LIK - 10245 - 00500<br>LIK - 10245 - 00515                                                 | W+K<br>W+K     |                           | 129,0                                 | 00 108,40                 | 10.01.2019            |               |             |   |
| @                                                         | LIK - 10245 - 00670                                                                        | W+K            |                           | 129,0                                 | 108,40                    | 10.01.2019            |               |             |   |
| X Zielvorgaben                                            | LIK - 10245 - 00700                                                                        | W+K<br>W+K     |                           | 129.0                                 | 0 108,40                  | 10.01.2019            |               |             |   |
| C Astrolautota                                            | LIK - 10247 - 00400                                                                        | W+K            |                           | 129,0                                 | 108,40                    | 10.01.2019            |               |             |   |
| Annelisbiars                                              | LIK - 10247 - 00404                                                                        | W+K<br>W+K     |                           | 129,0                                 | 108,40                    | 10.01.2019            |               |             |   |
| Ellialverwaltung                                          | LIK - 10247 - 00600<br>LIK - 10247 - 00680                                                 | W+K<br>W+K     |                           | 129,0                                 | 00 108,40<br>00 108,40    | 10.01.2019            |               |             |   |
| 🔀 Wartung                                                 | LIK - 10247 - 00707                                                                        | W+K            |                           | 129,0                                 | 00 108,40<br>108,40       | 10.01.2019            |               |             |   |
| Egtras                                                    | Verkaufspreis                                                                              |                |                           |                                       |                           |                       |               |             | _ |
| Browser                                                   | Artikel: 0756 - 645 - 53/17                                                                |                |                           | Bruttopreis: 1                        | 79,00 Nettopreis: 150     | 42 Start 08.01.2008 📾 |               |             |   |

### Arbeitsabläufe

• Abweichende Verkaufspreisliste | Arbeitsablauf

## Funktionsleiste

| G Suche      |               | <mark>♪→</mark><br><u>S</u> peichern      | Anlegen                   | Auswahl V              | origes Nächstes                   | Ko <u>p</u> ieren       | <u>L</u> öschen         | C<br>Neuladen           | •••<br>Mehr                 |                                     | AMPAREX                  | Fernwartung |
|--------------|---------------|-------------------------------------------|---------------------------|------------------------|-----------------------------------|-------------------------|-------------------------|-------------------------|-----------------------------|-------------------------------------|--------------------------|-------------|
| Schaltfläche | Name          |                                           |                           |                        |                                   | Besc                    | hreibun                 | g                       |                             |                                     |                          |             |
|              | Speiche<br>rn | Wenn Daten ir<br>in der Datenba           | n der Masl<br>ank.        | ke hinzug              | lefügt, geänd                     | ert oder (              | gelöscht                | wurden,                 | speichert o                 | diese Funktion o                    | die Änder                | ungen       |
|              | Anlegen       | Erstellt eine ne                          | eue Verka                 | ufspreisli             | ste (alle Eing                    | abefelde                | r sind lee              | er).                    |                             |                                     |                          |             |
| Ą            | Auswahl       | Öffnet den Aus<br>öffnen.                 | swahldialc                | og, um eir             | ne Verkaufsp                      | reisliste r             | nit verscl              | hiedener                | n Suchpara                  | imetern zu such                     | nen und z                | u           |
| Ŷ            | Voriges       | Wurden über o<br>Schaltfläche z           | den Sucho<br>ur vorherig  | lialog me<br>gen Verka | hrere Verkau<br>aufspreisliste    | fspreislis<br>gewechs   | ten gefilt<br>selt werd | ert und e<br>en.        | eine davon                  | geöffnet, kann                      | über dies                | e           |
| Ŷ            | Nächstes      | Wurden über o<br>Schaltfläche z           | den Sucho<br>ur nächste   | lialog me<br>en Verkau | hrere Verkau<br>Ifspreisliste g   | fspreislis<br>ewechse   | ten gefilt<br>It werder | ert und e<br>n.         | eine davon                  | geöffnet, kann                      | über dies                | e           |
|              | Kopieren      | Die aktuell geö<br>dem gleichen<br>Namen. | öffnete Ve<br>Namen ge    | rkaufspre<br>espeicher | eisliste wird k<br>t wird, erhält | opiert. Ur<br>die kopie | n sicherz<br>rte Verka  | zustellen,<br>aufspreis | , dass die \<br>liste den Z | √erkaufspreislis<br>usatz 'Kopie vo | te nicht u<br>n' vor der | nter<br>n   |
|              | Löschen       | Die aktuell aus<br>nicht wiederhe         | sgewählte<br>ergestellt v | Verkaufs<br>verden.    | preisliste wir                    | d aus dei               | <sup>-</sup> Datenba    | ank gelö                | scht. Die V                 | 'erkaufspreislist                   | e kann da                | anach       |

## Verkaufspreisliste | Stammdaten

| $\bigcirc$ | Neulad<br>en | Wenn Daten an einem anderen Arbeitsplatz geändert oder erfasst wurden, können diese Daten ohne erneuten Aufruf der Maske nachgeladen werden.          |
|------------|--------------|----------------------------------------------------------------------------------------------------|
|            | Mehr         | Über das Mehrmenü wird das Änderungsprotokoll aufgerufen. Diese Funktion ist für die Anzeige aller Änderungen des ausgewählten Datensatzes zuständig. |

### Maskenbeschreibung

#### Verkaufspreisliste

| Feld                        | Beschreibung                                                                                                    |  |  |  |  |  |
|-----------------------------|----------------------------------------------------------------------------------------------------|--|--|--|--|--|
| Name                        | Geben Sie den Namen der Preisliste an.                                                                                                    |  |  |  |  |  |
|                             | <ul> <li>Info</li> <li>Wenn es um die Standardpreisliste handelt, ist eine Änderung des Namens nicht möglich. Sie stellt die letzte Liste in der Preislistenhierarchie dar und kann nicht gelöscht werden. Es ist auch nicht möglich, eine andere Preisliste als Standardpreisliste zu deklarieren.</li> </ul>                                                                                               |  |  |  |  |  |
| B<br>r<br>ut<br>to          | Die Option 'Bruttopreis verwenden' ist standardmäßig ausgewählt. Wenn der Nettopreis für die Preisfindung in Angeboten usw., die sich auf diese Preisliste beziehen, verwendet werden soll, muss diese Option deaktiviert werden. Bitte beachten Sie hierzu die Erläuterungen zur Option 'Nettopreis für juristische Personen verwenden' in der Filialverwaltung (siehe auch Rechnung 2   Filialverwaltung). |  |  |  |  |  |
| p<br>r<br>ei<br>s<br>v      | Hinweis Diese Auswahl steht nur zur Verfügung, wenn Sie eine Verkaufspreisliste erstellen. Wenn Sie eine bestehende Liste kopieren, werden die dort vorgenommenen Einstellungen übernommen.                                                                                                    |  |  |  |  |  |
| r<br>w<br>e<br>n<br>d<br>en |                                                                                                    |  |  |  |  |  |

#### Tabelle 'Verkaufspreise'

Die Tabelle enthält alle Artikel der ausgewählten Preisliste. Zu einem Artikel können beliebig viele Preise hinterlegt werden, sodass es durchaus möglich ist, dass ein und derselbe Artikel mehrfach in der Übersicht erscheint.

| Feld                                     | Beschreibung                                                                                                    |
|------------------------------------------|----------------------------------------------------------------------------------------------------|
| Brutto<br>preis<br>und<br>Nettop<br>reis | In der Regel wird der Bruttopreis für die Position eingegeben. Die Angabe im Feld 'Nettopreis' ergibt sich aus dem MwStSatz, der<br>für den Artikel hinterlegt ist (siehe auch <u>Verkaufspreis</u>   <u>Stammdaten</u> ). Wenn Sie abweichend davon Nettopreise verwalten möchten,<br>deaktivieren Sie die Option 'Bruttopreis verwenden'. Schreiben Sie in diesem Fall Ihren Preis in das Feld 'Nettopreis'.         |
| Startd<br>atum                           | Geben Sie das Startdatum ein (d. h. ab wann der Preis gilt). Wenn mehrere Verkaufspreise für diesen Artikel eingetragen sind, gilt<br>immer der Verkaufspreis mit dem letzten passenden (jüngsten) Startdatum. Auf diese Weise ist auch die Festlegung von Preisen für<br>einen bestimmten Zeitraum in der Zukunft möglich.                                                                                            |
| Artik<br>el                              | Öffnet den Dialog für die Suche nach einem Artikel und fügt den ausgewählten Artikel in die Preisliste ein. Wählen Sie den gewünschten Artikel aus und füllen Sie die Felder unter der Preistabelle aus. Das Feld 'Startdatum' wird bei der Erstellung mit dem Tagesdatum vorbelegt.                                                                                                    |
|                                          |                                                                                                    |
| =<br>Kopi<br>eren                        | Um einen bereits bestehenden Preis zu ändern, verwenden Sie diese Funktion, wobei das Startdatum aus dem kopierten Eintrag<br>übernommen wird. Wenn Sie Ihre Änderungen speichern, werden Sie von AMPAREX darauf hingewiesen, dass für den Artikel<br>bereits ein Verkaufspreis mit diesem Startdatum existiert, da die Neuanlage nur durchgeführt werden kann, wenn sich die Angaben<br>zum Startdatum unterscheiden. |

# Verkaufspreisliste | Stammdaten

| =    | Löscht einen zuvor selektierten Eintrag aus der Tabelle. |
|------|----------------------------------------------------------|
| Lösc |                                                          |
| hen  |                                                          |